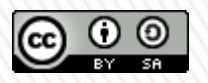

TUTORIALE DE CULTURA INFORMAŢIEI Citarea surselor de informare cu instrumente software

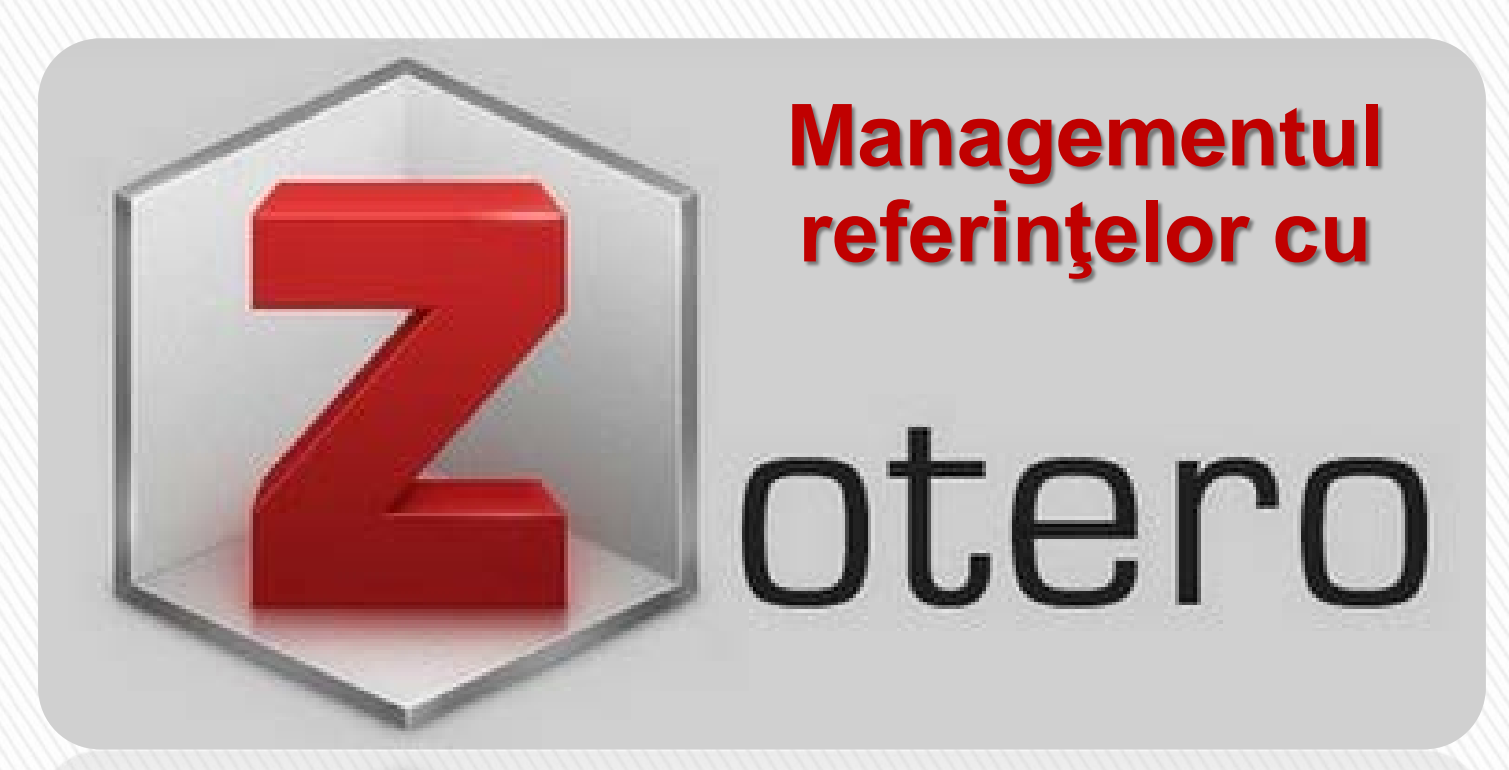

Importarea unui stil de citare

# Bibliotecar,

Lenuța URSACHI

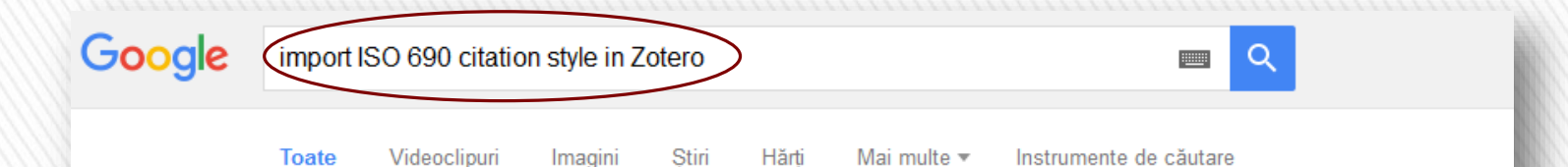

Aproximativ 3.560 (de) rezultate (0,59 secunde)

#### request for adding ISO 690:2010, Czech, author-date + numeric to ...

https://github.com/citation-style-language/styles/issues/149 ▼ Traducerea acestei pagini 11 mai 2012 - https://gist.github.com/2658892 - ISO 690:2010 (author date, Czech) ... I saw Zotero formats the references according to actual ISO 690 style, ...

#### Standard Citation Styles - Zotero

#### www.zotero.org > start > kb < Traducerea acestei pagini

8 nov. 2011 - Below is a list of some professional association style guides. Corresponding CSL styles ... International Standards. ISO 690 (Wikipedia page).

### Zotero Style Repository

#### https://www.zotero.org/styles/?q=ISO-690 Traducerea acestei pagini

Here you can find Citation Style Language 1.0.1 citation styles for use with Zotero and ... ISO-690 (note, without bibliography, Czech)(2016-05-16 13:10:25)Link ... Lipsesc: import

#### Zotero Forums - What other citation formats would you like Zotero ...

https://forums.zotero.org/.../what-other-citation-formats-wou... 

Traducerea acestei pagini 27 sept. 2007 - 50 postări - 27 autori 
It would be great if Zotero developed an import format for Papyrus. .... I find ISO 690 rather hard to 
read and understand - and only parts of it are ...

### styles [Zotero Documentation]

#### https://www.zotero.org/support/styles Traducerea acestei pagini

11 iun. 2016 - Zotero ships with several popular citation styles for creating citations and bibliographies, and over 8100 additional styles can be found in the ... Lipsesc: iso 690

Caută cu un motor de căutare locul de unde poți descărca stilul de citare dorit (ex. ISO 690)

# Zotero Style Repository

Here you can find <u>Citation Style Language</u> 1.0.1 citation styles for use with <u>Zotero</u> and other CSL 1.0.1-compatible software. For more information on u

| Style Search Format: author-date note numeric                             |
|---------------------------------------------------------------------------|
| Fields: generic-base theology                                             |
| □ Show only unique styles                                                 |
| 15 styles found:                                                          |
| • <u>ISO-600 (author-date, Czech)</u> (2016-05-16 13:10:25)               |
| LSO-690 (author-date, English) (2015-01-22 16:04:11)                      |
| • <u>ISO-690 (author-date, French)</u> (2015-01-22 16:05:05)              |
| • <u>ISO-690 (author-date, no abstract, French)</u> (2014-08-30 16:59:28) |
| • <u>ISO-690 (author-date, Slovak)</u> (2015-01-17 13:37:43)              |
| • <u>ISO-690 (author-date, Spanish)</u> (2016-02-25 04:55:40)             |
| • <u>ISO-690 (full note, Slovak)</u> (2015-01-22 22:19:51)                |
| • <u>ISO-690 (note, no abstract, French)</u> (2014-08-28 01:36:46)        |
| • ISO-690 (note, without bibliography, Czech) (2016-05-16 13:10:25)       |
| • <u>ISO-690 (numeric, brackets, Czech)</u> (2016-05-16 13:10:25)         |
| • <u>ISO-690 (numeric, English)</u> (2015-01-22 16:01:48)                 |
| • ISO-690 (numeric, French) (2015-01-22 16:03:28) Link Source             |
| • <u>ISO-690 (numeric, Lithuanian)</u> (2016-09-10 19:36:18)              |
| • <u>ISO-690 (numeric, parentheses, Czech)</u> (2016-05-16 13:10:25)      |
| • <u>ISO-690 (numeric, Slovak)</u> (2016-09-10 19:36:18)                  |
|                                                                           |
|                                                                           |
|                                                                           |

Click pe link și descarcă stilul de citare în biblioteca proprie Zotero

| itlu ^                                                                                                    | Creator            |  |
|----------------------------------------------------------------------------------------------------|--------------------|--|
| Advanced approaches on food safety and functionality :                                                                                 | STĂNCIUC           |  |
| Advanced research and contributions in food engineering :                                                                              | OROIAN și ALEXE    |  |
| 📄 Brânzeturi cu un conținut redus de sodiu : aspecte științifice și tehnologice :                                                      | ANGHELOIU și BOTEZ |  |
| 📄 Brânzeturi cu un conținut redus de sodiu : aspecte științifice și tehnologice :                                                      | ANGHELOIU și BOTEZ |  |
| 📄 Cercetări biotehnologice de obținere a unui produs sinbiotic cu rol funcțional destinat alimer                                       | ERECT AND EANU     |  |
| 📄 Cercetări biotehnologice de obținere a unui produs sinbiotic cu rol funcțional destinat alimer 🧯 Șterge înregistrările din Colecție  | EANU               |  |
| 📄 Cercetări privind obținerea produselor din carne dietetice cu un conținut redus de grăsimi : 🛛 🕤 Mută înregistrările în coșul de gur | 10i (E             |  |
| 🗐 Cercetări privind obținerea produselor din carne dietetice cu un conținut redus de grăsimi : 🕺 Unește înregistrările                 | (E                 |  |
| 📄 Cercetări privind utilizarea tehnicilor combinate de uscare aplicate unor fructe și legume : 🎲 Exportă înregistrările                | EZ                 |  |
| 🔲 Cercetări privind utilizarea tehnicilor combinate de uscare aplicate unor fructe și legume : 🛛 🏣 Creează bibliografie pe baza înreg  | istrărilor         |  |
| Comportamentul cinetic și molecular al unor enzime oxidative din perspectiva stabilirii relație                                        | ustrărilor IM      |  |
| Comportamentul cinetic și molecular al unor enzime oxidative din perspectiva stabilirii relație, proces structure runcșie.             |                    |  |

# Selectează titlurile din colecție, click dreapta și click "Creează bibliografie..."

| itiu                                                         |                                                                       | <ul> <li>Creator</li> </ul> |
|--------------------------------------------------------------|-----------------------------------------------------------------------|-----------------------------|
| Advanced approaches on food safety and functionality:        |                                                                       | STĂNCI                      |
| Advanced research and contributions in food engineering      | ıg:                                                                   | OROIAN                      |
| 📄 Brânzeturi cu un conținut redus de sodiu : aspecte științi | fice și tehnologice :                                                 | ANGHE                       |
| Brânzeturi cu un conţinut redus de sodiu : aspecte ştiin*    | ficacitabaologica                                                     | ANGHE                       |
| Cercetări biotehnologice de obținere a unui produs sin       | lreează citare/bibliografie                                           | × cu                        |
| Cercetări biotehnologice de obţinere a unui produs sin       | Stil de citare                                                        | CU                          |
| Cercetări privind obținerea produselor din carne dietet      | Chicago Manual of Stude 16th edition (note)                           | OSE                         |
| Cercetări privind obținerea produselor din carne dietet      | Electricado Manual di Style Toth Edition (note)                       | OSE                         |
| Cercetări privind utilizarea tehnicilor combinate de usc     |                                                                       | :ME                         |
| Cercetări privind utilizarea tehnicilor combinate de usc     | IEEE                                                                  | :ME                         |
| 📄 Comportamentul cinetic și molecular al unor enzime c       | No down (Jumon iting Descent Association 2nd edition (astociation     | , ŢĂ                        |
| 📄 Comportamentul cinetic și molecular al unor enzime c       | Modern Humanicies Research Association 3rd edition (note with biblish | ŢĂ                          |
| De la molecule la matrici alimentare complexe, o aborc       | Limbă: English (US)                                                   | ODI                         |
| Health promoting bioactive compounds from plant pr           |                                                                       | IR ș                        |
| Microorganismele în alimente /                               | Mod de ieșire:                                                        | IOF                         |
| New insights into food quality, safety and authencity :      | ⊖ Citări                                                              | TAB                         |
| Optimizarea nutriţională a unor preparate din carne cu       | Pibliografie                                                          | oc                          |
| Optimizarea nutriţională a unor preparate din carne cu       | () bibliografie                                                       | oc                          |
| 📄 Optimizarea performanței creșterii puietului unor spec     | Metodă de ieșire:                                                     | OJ4                         |
| 📄 Optimizarea performanței creșterii puietului unor spec     | 🔿 Salvează ca RTF                                                     | OJ4                         |
| Posibilități de îmbunătățire a calității vinurilor roșii pro |                                                                       | IES                         |
| 📄 Tehnologii generale în industria fermentativă :            |                                                                       | EVE                         |
| The Kinetic and molecular behavior of oxidative enzym        | Opiază în memoria clipboard                                           | ŢĂ                          |
|                                                              | O Imprimare                                                           |                             |
|                                                              | Ok Renun                                                              | ļă                          |

La alegerea stilului de citare, vei observa că stilul căutat a fost importat și îl poți folosi.

- ANGHELOIU, Mihai and BOTEZ, Elisabeta, 2015a, Brânzeturi cu un conținut redus de sodiu : aspecte ştiințifice şi tehnologice : Galați, Seria I7 : Ingineria produselor alimentare.
- ANGHELOIU, Mihai and BOTEZ, Elisabeta, 2015b, Brânzeturi cu un conținut redus de sodiu : aspecte ştiințifice şi tehnologice : Galați, Seria I7: Ingineria produselor alimentare.
- AONOFRIESEI, Florin, 2012, Microorganismele în alimente /. Constanța: : Ovidius University Press,.
- 4. APRODU, Iuliana and SOCACIU, Carmen, 2015, *De la molecule la matrici alimentare complexe, o abordare multidisciplinară* : Galați, Seria AI 7 Ingineria produselor alimentare.
- 5. Rezumat în limba engleză.
- BICHESCU, Cezar Ionuț and BULANCEA, Mircea, 2012, Posibilități de îmbunătățire a calității vinurilor roșii produse în podgoria Murfatlar prin aplicarea unor procedee biotehnologice moderne pentru procesarea strugurilor și a mustului : Galați,.
- DOROJAN, Oana-Georgiana and CRISTEA, Victor, 2016a, Optimizarea performanței creșterii puietului unor specii de sturioni în condițiile unui ecosistem recirculant de acvacultură: Galați, Seria I4 : Inginerie industrială.
- DOROJAN, Oana-Georgiana and CRISTEA, Victor, 2016b, Optimizarea performanței creșterii puietului unor specii de sturioni în condițiile unui ecosistem recirculant de acvacultură: Galați, Seria I4 : Inginerie industrială.

Deschide editorul text și, folosind comanda CTRL+V (Paste), inserează bibliografia, folosind stilul de citare importat.

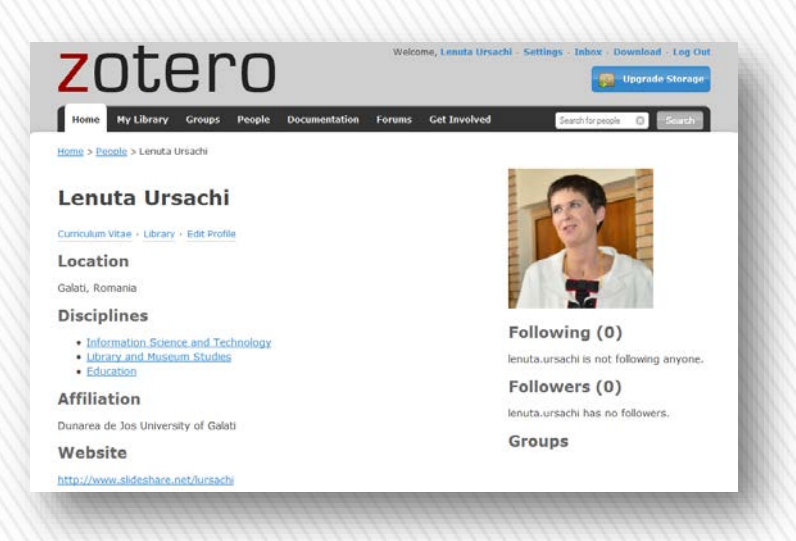

### Lenuța URSACHI

Biblioteca Universității "Dunărea de Jos" din Galați *Compartimentul Referințe și cercetare bibliografică* Str. Domnească nr. 47, 800008 Galați Tel: +40 336 130 134 Fax: +40 236 461 353 E-mail: <u>lenuta.ursachi@ugal.ro</u>

## Vizitaţi profilul meu: http://ugal.academia.edu/LenutaUrsachi

http://www.slideshare.net/lursachi/

http://www.facebook.com/lursachi